## オナーズタウン森合 町内会だより

## 2023 年8月

4月の総会にて市の電子町内会の説明を行ない、オナーズタウン森合町内会も それに参加するかお諮りしましたが、結論には至りませんでした。今回、来年の 3月までを電子町内会のトライアル期間とし、実際に会員の皆様に web ページ に触れていただき、その要否をご判断いただきたいと思います。

現時点では、市の回覧物も含めすべてを電子化することは考えておらず、現状 にプラスして web ページも活用できるとの位置づけになります。

市の電子町内会に参加すると、他の町内会の活動状況等も見ることができると 同様に当オナーズタウン町内会の活動内容も公開されます。公開せずに当町内会 の会員のみが見られる「会員専用ページ」も用意されています。

- web ページの構成は、
- 1. 町内会トップページ ①町内会の会長あいさつ
  - ②町内会の紹介
- 新着情報 ①町内会からのお知らせ
  ②活動報告
  ③市からのお知らせ ←市から自動で掲載されます
  ④緊急情報 ←これも市から自動で掲載されます
- 3. 会員専用ページ ←見るにはログインパスワードが必要です 以上の構成になります。

町内会 web ページへのアクセスは下記になります。パソコンでもスマホでも 見ることができます。 以下に示す画面の図はスマホ(iPhone)の例です。

1. Yahoo 検索、Google 検索等で"**福島市電子町内会**"と入力、または福島市 のホームページから電子町内会に入ります。 <u>短日市電子町内会推進車</u>業

QRコードは 📭 🌇 🔊

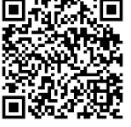

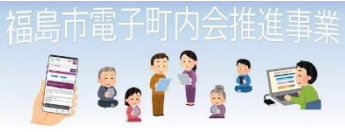

| このサイ | トについて |
|------|-------|
|      |       |

このサイトは、電子町内会ウェブ サイトです。当サイトを利用して いる町内会の専用サイトを閲覧で きるほか、福島市からのお知らせ 等の確認ができます。

 トップページを下にスクロールし、
 参加町内会を探す ▶ 清水支所 ▶ 清水地区 と 進み、"オナーズタウン森合町内会"を開く。

> Yahoo 検索等で直接"**オナーズタウン森合**"と検索しても オナーズタウ ン町内会のページを開けます。 QRコードからは **回線路際**

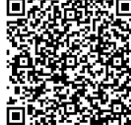

- 3. オナーズタウン森合町内会 web ページ
  - 町内会の会長あいさつ(現在未記入)
  - オナーズタウン森合町内会の紹介

新着情報を下ヘスクロールすると、

- 町内会からのお知らせ
- 活動報告 ・・・が見れます

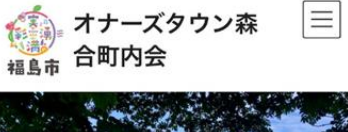

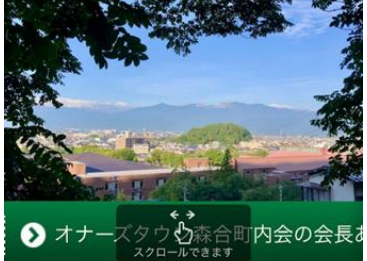

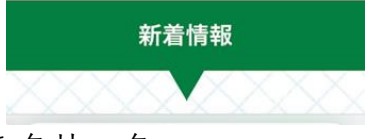

- - ユーザ名に \*\*\*\*\*\*\* パスワードに **\*\*\*\*\*** を入力

添付ファイルのあるものは **ダウンロード** を クリックし、再度パスワードを入力します

会員専用ページには、現在、

- 町内会会則
- 区割地図
- 役員名簿
- 町内会だより ・・・を入れてあります

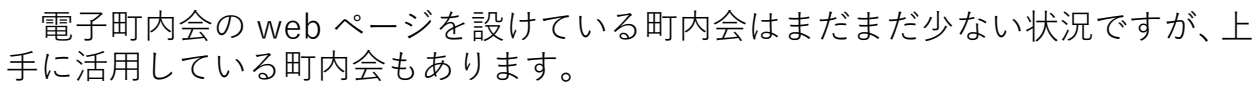

<参考> 北信支所▶鎌田地区▶御山越町内会 松川支所▶松川地区▶石合町内会 本庁▶中央地区▶野田町東町会 等々

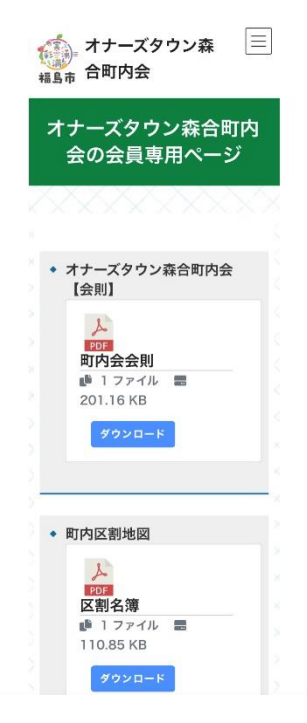

以 上